会員向けメールサービス登録方法

Ver. 2020.08

(一社)新潟県産業資源循環協会のホームページを開きます。
<a href="https://www.junkan.or.jp/">https://www.junkan.or.jp/</a> 右上の会員ログインをクリック

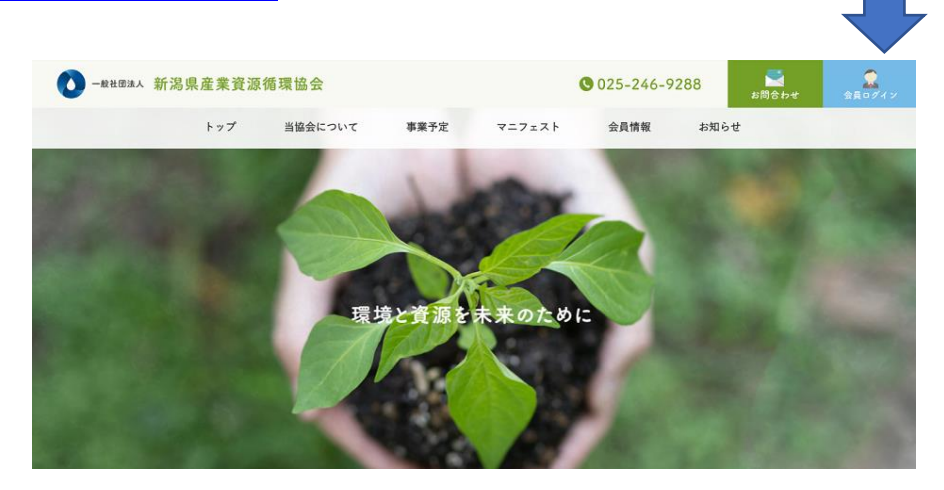

2 会員専用ページログイン画面入ります。パスワードを入力してください。

| ● 一般社団法人 新 | 渴県産業資源很   | 盾環協会                         |                         |                           | 025-246-92                 | 288  | <b>ごう</b><br>お問合わせ | <b>会員</b> ログイン |
|------------|-----------|------------------------------|-------------------------|---------------------------|----------------------------|------|--------------------|----------------|
|            | トップ       | 当協会について                      | 事業予定                    | マニフェスト                    | 会員情報                       | お知らせ |                    |                |
| 1.00       | 1000      | ~~                           | Mer                     | nber                      |                            | 150  | 1                  | 3.5%           |
| 1000       | 10.00     | 1000                         | ALC: NO                 |                           | 6. <b>6</b> 077            | 1    | -RC 1              | ar 27          |
| HOM        | IE > 会員専用 |                              |                         |                           |                            |      |                    |                |
|            | ŝ         | 会員専用ページにアクセス<br>員の方でログインパスワー | いしようとしています<br>ドをお忘れの場合は | 。ご利用者のパスワー<br>新潟県産業資源循環協会 | ドを入力してください。<br>はでお問い合わせ下さい | •    |                    |                |
|            |           |                              | 2 会員専用                  | ページログイン                   |                            |      |                    |                |
|            |           | パスワ                          | - F                     |                           | _                          |      |                    |                |
|            |           |                              |                         |                           |                            |      |                    |                |
|            |           |                              | <b>₽</b> <i>1</i> /1    | ****                      |                            |      |                    |                |
|            |           |                              |                         |                           |                            |      |                    |                |

パスワードは従前と同じです。

3 会員専用ページに入ったら、「会員向けメールサービス登録」をクリック

| → 一般社団法人 新 | <b>洉</b> 潟県産業資源             | 循環協会                            |            |        | 025-246-9 | 288       | No.<br>1945日は | 金具ログイン |  |
|------------|-----------------------------|---------------------------------|------------|--------|-----------|-----------|---------------|--------|--|
|            | トップ                         | 当協会について                         | 事業予定       | マニフェスト | 会員情報      | お知らせ      | ż             | -      |  |
|            | 3.                          |                                 | 会員         | 専用     | 6         |           |               |        |  |
| HOL        | ME > 会員専用                   | TWE                             | Men        | nber   | 6         |           | 10            |        |  |
| 当望<br>サー   | 8会では、会員向けのメ<br>- ビスをご希望の方は、 | ニールによる情報配信サービ;<br>こちらからご登録ください。 | スを行っております。 |        | 会員向       | 11けメールサート | ピス登録 →        |        |  |
|            |                             |                                 |            | カテゴ    | リー すべて    |           | •             |        |  |

## 4 メール登録画面(外部リンク)に入ります。

希望するメールアドレスを入力してください。

| 登録はこちらカ | <u>`6</u> |         |    |  |
|---------|-----------|---------|----|--|
| メールアドレス | を入力してお見   | 申込みください |    |  |
|         |           |         | -  |  |
|         |           |         |    |  |
|         |           |         |    |  |
|         |           |         | 登録 |  |
|         |           |         | 疑徑 |  |
|         |           |         | 登録 |  |
|         |           |         | 登録 |  |
|         |           |         | 登録 |  |

## 5 必要項目を入力してください。例は協会事務局を入力したものです。

| 会社名•     | 協会事            | 勝局           |          |   |      |        |
|----------|----------------|--------------|----------|---|------|--------|
| 郵便番号*    | 950 - 0031 (半角 |              | 判数字)     |   |      |        |
| 市町村・区・都* | 新潟市            | 中央区          |          |   |      |        |
| 以下の住所*   | 堀ノ内            | <b>南1</b> 丁目 |          |   |      |        |
| E-Mail*  |                | '@junk       | an.or.jp | 0 |      |        |
| 电话番号*    | 025            | •            | 246      | ŀ | 9288 | (半角数字) |
| FAX      |                | -            |          | - |      | (半角数字) |
| 所属 支部*   | 新港             | -]           |          |   |      |        |
| 担当者名     | f              |              |          |   | 1    |        |

「FAX」と「担当者名」は任意項目です。町・村名を入力する場合「郡」の 入力は不要です。

## 6 登録ボタンをクリックすると完了です。

登録されたメールアドレス宛に登録完了メールが送られます。 登録メールは、<u>各社 5 つまで登録可能</u>です。ご活用下さい。